## Email

## **Email-Konto in OS X Mail einrichten**

Öffnen Sie in OS X Mail den Dialog zum Einrichten eines neuen Email-Kontos über das Menü "Mail -> Account hinzufügen ..." und im sich daraufhin öffnenden Fenster wählen Sie "Anderer Mail-Account ..." am unteren Ende.

| Geben Sie zunächst | folgende Informationen ein: |
|--------------------|-----------------------------|
| Name:              | Elaine Marley               |
| E-Mail-Adresse:    | elaine@example.com          |
| Passwort:          |                             |

Mail wird mit diesen Daten versuchen, die benötigten Einstellungen des Email-Kontos durch probieren zu ermitteln; je nach verwendeter Version scheitert dies jedoch meist, dann werden Sie anschließend folgenden Dialog angezeigt bekommen:

## Email

| E-Mail-Adresse:                  | elaine@example.com                                     |
|----------------------------------|--------------------------------------------------------|
| Benutzername:                    | elaine                                                 |
| Passwort:                        | •••••                                                  |
| Accounttyp:                      | IMAP 🗘                                                 |
| Server für eintreffende E-Mails: | mail.example.com                                       |
| Server für ausgehende E-Mails:   | mail.example.com                                       |
|                                  | Accountname/Passwort konnte nicht überprüft<br>werden. |
| Abbrechen                        | Zurück Anmelden                                        |

Füllen Sie die Felder wie auf dem obigen Bildschirmfoto mit den bereitgestellten Daten Ihres Email-Postfachs aus und wählen Sie "Anmelden". Auch jetzt wird OS X Mail wieder einige Einstellungen am Email-Server ausprobieren, daher benötigt dieser Schritt etwas Zeit (idR 10-20s).

Wenn die angegebenen und ermittelten Daten korrekt waren können Sie im Falle eines IMAP-Kontos noch wählen ob das Konto auch für Notizen verwendet werden soll und anschließend sollten bereits (sofern vorhanden) automatisch die ersten Emails abgerufen werden.

Häufig müssen jetzt noch die SMTP-Einstellungen für den Mailversand angepasst werden, daher rufen Sie über das Menü "Mail -> Einstellungen -> Accounts" auf. Hier können alle Einstellungen auch überprüft werden, bitte orientieren Sie sich an den nachfolgenden Screenshots:

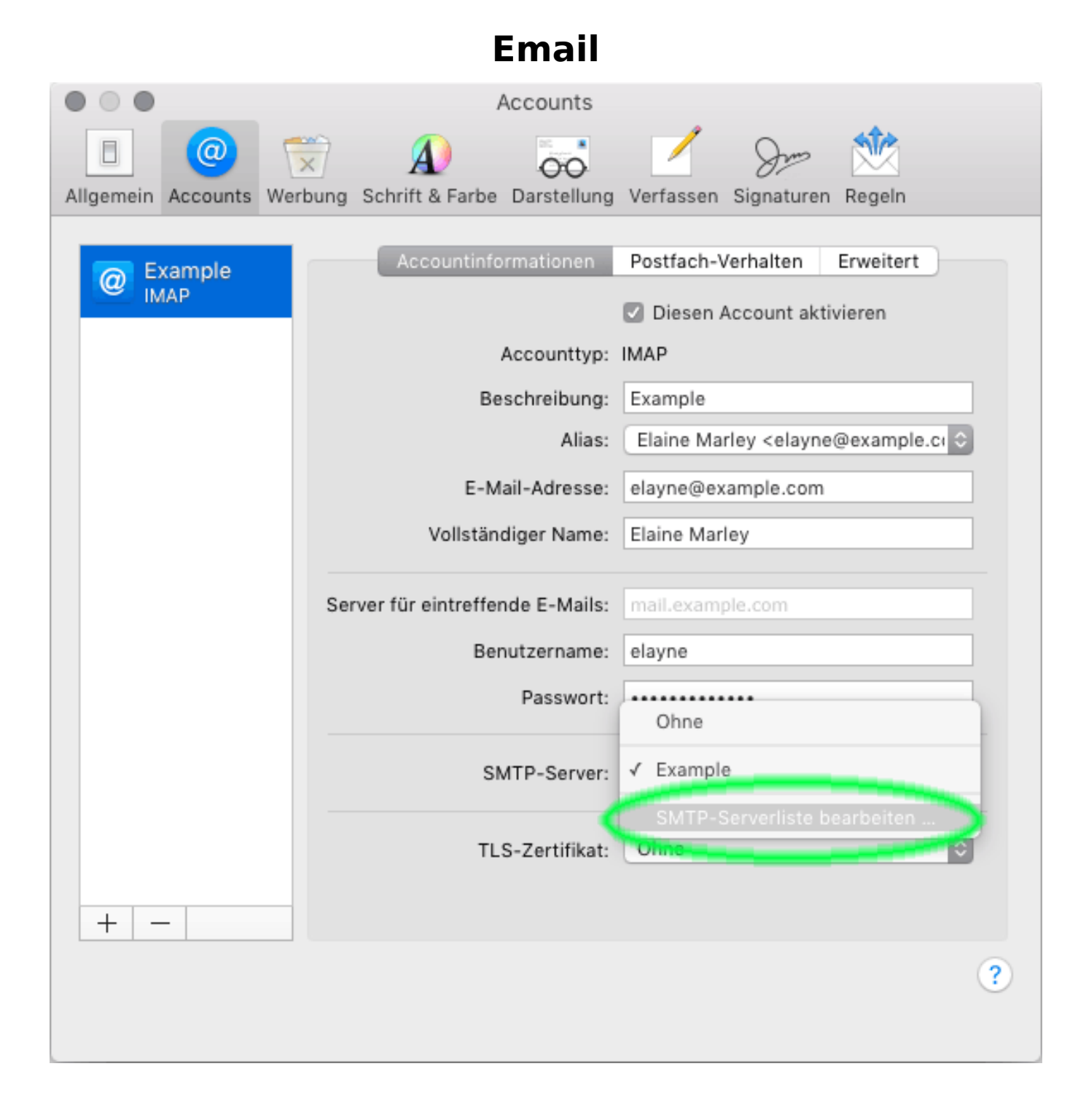

Wählen Sie wie auf dem obigen Bildschirmfoto zu sehen "SMTP-Serverliste bearbeiten …" und prüfen die hervorgehobenen Einstellungen des nachfolgenden Bildschirmfotos:

|                           | Email                                                                                                    |          |
|---------------------------|----------------------------------------------------------------------------------------------------|----------|
| $\odot$ $\odot$ $\bullet$ | Accounts                                                                                                    |          |
| Allgemein                 | Image: Construction of the second state   Image: Construction of the second state   Image: Construction of the second s |          |
| @                         | Beschreibu Servername Verwendet von Account   Example mail.example.com Example                                                                                                    |          |
|                           |                                                                                                    | •        |
|                           |                                                                                                    |          |
|                           | Accountinformationen Erweitert                                                                                                    |          |
|                           | Accounteinstellungen automatisch erkennen und übernehmen                                                                                                    | Ε.       |
|                           | Port: 587 SSL verwenden                                                                                                    |          |
|                           | Authentifizierung: Passwort                                                                                                    |          |
|                           | Unsichere Authentifizierung erlauben                                                                                                    | 0        |
|                           | Benutzername: elayne                                                                                                    | <u> </u> |
|                           | Passwort:                                                                                                    | 0        |
| +                         | ? Abbrechen OK                                                                                                    | ?        |
|                           |                                                                                                    |          |

Abschließend prüfen Sie bitte unter "Accounts (vorheriges Fenster) -> Erweitert" ob die Einstellungen für den Posteingangsserver korrekt sind:

| Accounts                                                                                                    |   |
|----------------------------------------------------------------------------------------------------|---|
| Image: Allgemein   Image: Accounts   Image: Allgemein   Image: Accounts   Image: Allgemein   Image: Accounts   Image: Allgemein   Image: Accounts   Image: Allgemein   Image: Accounts   Image: Allgemein   Image: Allgemeinin   Image: Allgemeinin   Image: Allgemeinin <t< th=""><th></th></t<> |   |
| Accountinformationen   Postfach-Verhalten   Erweitert     Accounteinstellungen automatisch erkennen und übernehmen   Beim automatischen Empfang berücksichtigen     Postfächer automatisch komprimieren   Alle Anhänge automatisch laden     Große Anhänge mit Mail Drop senden   Wenden Sie sich an Ihren Systemadministrator, bevor Sie folgende erweiterte Optionen ändern:     IMAP-Pfad-Präfix:   Port:   143   SSL verwenden     Authentifizierung:   Passwort   Onsichere Authentifizierung erlauben     IDLE-Befehl verwenden, falls vom Server unterstützt                                                                                                    |   |
| ?                                                                                                    | ) |

**Achtung:** Im Falle eines POP3-Kontos lautet die Portnummer statt wie oben angegeben 143 (bzw. 993) 110 bzw. 995.

Eindeutige ID: #116 Verfasser: TAFEU GmbH Letzte Änderung: 2021-04-08 12:41